# Mode Opératoire

Pour effectuer et suivre une demande de séjour en Unités d'accueil.

#### Petit rappel :

Pour les séjours d'été, vos demandes doivent parvenir à l'Asce Gestionnaire avant le 15 janvier de l'année du Séjour.

Votre adhésion doit être à jour, (Krystelle Dumay, la permanente de notre association doit avoir reçu votre adhésion afin de la valider dans l'application Angéla qui fonctionne en interaction avec Oscar.

# Si votre adhésion n'est pas à jour, vous ne pourrez pas effectuer de demande de séjour dans Oscar.

Une validation préalable du Président de l'ASCE33, déclenche l'envoi de votre demande au gestionnaire de l'Unité convoitée. Aussi pour les séjours d'été nous vous conseillons de vous y prendre dès la fin de l'année précédente pour effectuer votre demande.

# Les différentes Etapes pour effectuer une demande :

ETAPE 1 : Connexion au site et identification :

#### http://www.fnasce.org

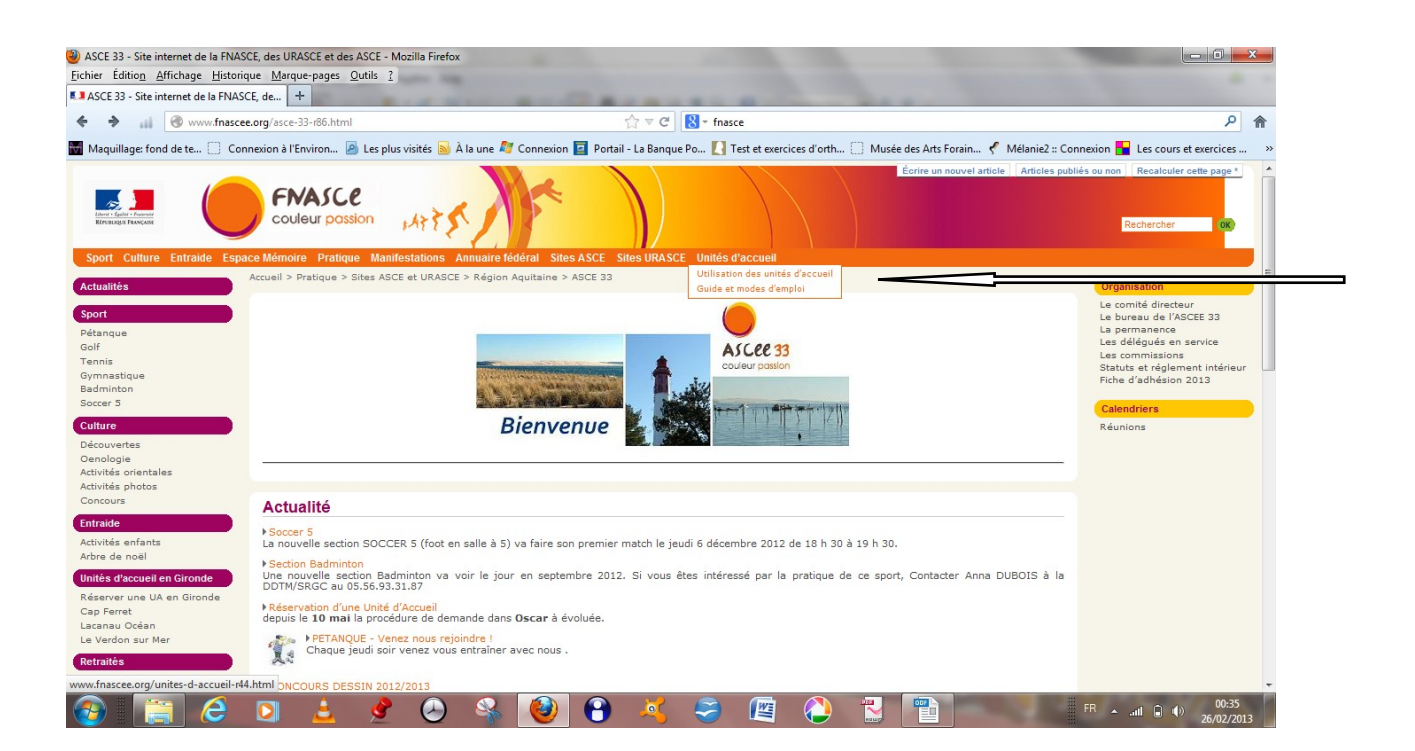

Une fois rentré sur le site de la FNASCE: cliquer sur l'option Unité d'accueil et ensuite «Utilisation des unités d'accueil»

Ensuite bien lire toutes les consignes jusqu'en bas de la page et cliquer sur le lien:

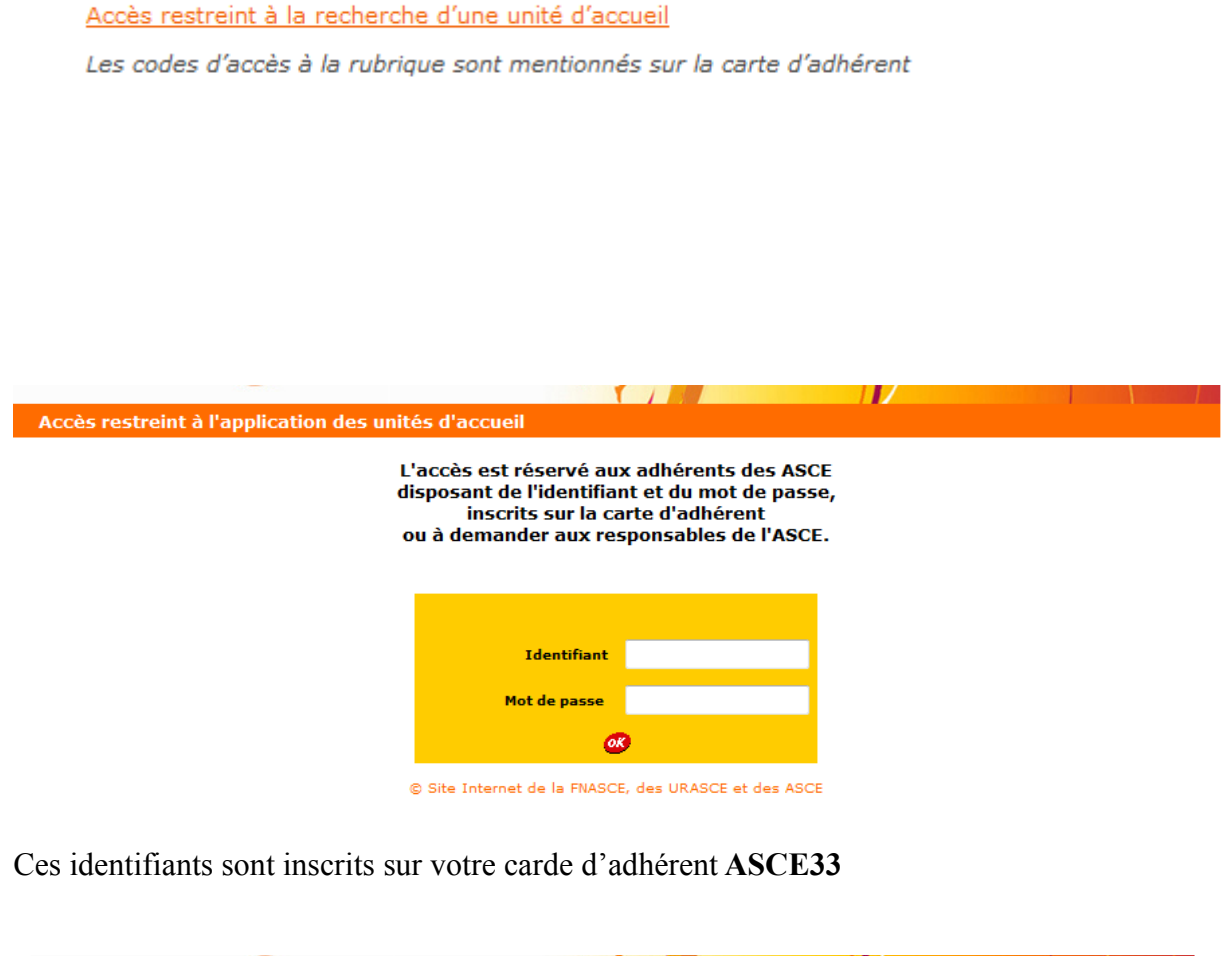

| Accès restreint à l'application des un             | ités d'accueil                                                                                                    |                                                                                                    |                                  |
|----------------------------------------------------|----------------------------------------------------------------------------------------------------|----------------------------------------------------------------------------------------------------|----------------------------------|
|                                                    | L'accès est réservé aux adhérents des A<br>disposant de l'identifiant et du mot de pa<br>inscrits sur la carte d'adhérent<br>ou à demander aux responsables de l'AS | SCE<br>sse,<br>CE.                                                                                         |                                  |
| Carte des unités d'accueil (pour consultation)     |                                                                                                    | Pour FAIRE DE NOUVE                                                                                        | LLES DEMANDES DE SEJOUR et       |
| <u>C'est encore libre ! (pour consultation)</u>    | IDENTIFIER en utilisant, p<br>figure sur votre carte d'adh                                                                                                    | s avez faites vous Devez vous<br>pour votre nom, l'orthographe qui<br>nérent et les 5 caractères de droite |                                  |
| Les nouvelles unités d'accueil (pour consultation) |                                                                                                    | Votre nom                                                                                                  | nicies zeros eventuers a gauche) |
|                                                    |                                                                                                    | Votre nº d'adhérent                                                                                        |                                  |
|                                                    |                                                                                                    | Votre ASCE                                                                                                 | Choisir dans la liste 🛛 👻        |
|                                                    |                                                                                                    |                                                                                                    | <b>66</b>                        |
|                                                    |                                                                                                    | Votre ASCE                                                                                                 | Choisir dans la liste 👻          |

© Site Internet de la FNASCE, des URASCE et des ASCE

-Votre nom est à recopier tel qu'il est indiqué sur votre carte d'adhérent -votre N° d'adhérent : les 5 caractères de droite : exemple 00304 -votre Asce d'appartenance : ASCE 33

## **ETAPE 2** : Choix d'une UA :

| FNASCE<br>Couleur passion                                                                                                    |                                                                                                |
|----------------------------------------------------------------------------------------------------|------------------------------------------------------------------------------------------------|
| Accès restreint à l'application des unités d'accueil                                                                                |                                                                                                |
| L'accès est réservé aux adhére<br>disposant de l'identifiant et du r<br>inscrits sur la carte d'adl<br>ou à demander aux responsabl | nts des ASCE<br>not de passe,<br>nérent<br>es de l'ASCE.                                       |
| Carte des unités d'accueil (pour demandes de réservation)                                                                           | Bonjour Ghislaine BADREAU                                                                      |
| <u>C'est encore libre ! (pour demandes de réservation)</u>                                                                          | Adhérent n de l'ASCE 33                                                                        |
| Liste de toutes les unités d'accueil (pour demandes de réservation)                                                                 | Votre adhésion est valide jusqu'au 31/12/2013.<br>Vous pouvez donc faire une demande de séjour |
| Les nouvelles unités d'accueil (pour demandes de réservation)                                                                       | Se déconnecter                                                                                 |
| Historique de vos demandes de séjour                                                                                                |                                                                                                |
| © Site Internet de la FNASCE, des URAS                                                                                              | iCE et des ASCE                                                                                |

Choisir en général « liste de toutes les unités d'accueil »

| Cuisine V Sėjour V                                                                                                    | Salon Salon/séjour      | Fax contact par messagerie                                                                 |  |  |  |  |  |  |  |
|----------------------------------------------------------------------------------------------------|-------------------------|--------------------------------------------------------------------------------------------|--|--|--|--|--|--|--|
| Sėjour/cuisine S. Bains                                                                                                    | S. Eau V WC V           | unites-accueil33@i-carre.net                                                               |  |  |  |  |  |  |  |
| Garage Parking                                                                                                    | Terrasse V              | Accès au site internet de l'ASCE                                                           |  |  |  |  |  |  |  |
| Couchage logement                                                                                                    | places camping          | Equipements                                                                                |  |  |  |  |  |  |  |
| Nb chambres Z et/or                                                                                                    | u alcoves U             | Four tradi. 🦳 Micro-ondes 📝                                                                |  |  |  |  |  |  |  |
| Description des couchages et autres :                                                                                                    |                         | Lave-linge 📃 Lave-vais.                                                                    |  |  |  |  |  |  |  |
| - une chambre avec 1 lit de 140                                                                                                    |                         | TV Prise TV Cheminée                                                                       |  |  |  |  |  |  |  |
| - une chambre avec 2 lls de 90                                                                                                    | a mozzanino du sóiour   | Terrain clos 📝 Salon jardin 📝 Barbecue 📝                                                   |  |  |  |  |  |  |  |
|                                                                                                    | a mezzanine du sejoù    | Autres ATTENTION : TOUTE DEMANDE DE<br>SEJOURS DE PLUS D'UNE<br>SEMAINE POUR L'ETE NE SERA |  |  |  |  |  |  |  |
| Périodes d'ouverture                                                                                                    |                         | PAS PRISE EN COMPTE                                                                        |  |  |  |  |  |  |  |
| Toute l'année 🔽 OU du                                                                                                    | au                      | h.                                                                                         |  |  |  |  |  |  |  |
| Te sife a second second s |                         | Spécificités                                                                               |  |  |  |  |  |  |  |
| Coicon 200 € Here opicon                                                                                                    | 200 E                   | Animaux admis 🔲 Oui (si la case est cochée)                                                |  |  |  |  |  |  |  |
| Salson S20 C Hors salson                                                                                                    | 320 €                   | Adhérents externes admis 🔲 Oui (si la case est cochée)                                     |  |  |  |  |  |  |  |
| Tarif particulier nuité 45                                                                                                    | 5€                      | RESERVATION                                                                                |  |  |  |  |  |  |  |
| Tarif Week End we 2 nu                                                                                                    | uits 85€ nuit suppl 45€ | Paniaus Madama Chielaina BADDEAU                                                           |  |  |  |  |  |  |  |
| Montant de la caution 20                                                                                                    | 200€                    | Pour réserver un séjour dans cette UA cliquer ICI                                          |  |  |  |  |  |  |  |
| Chèques vacances acceptés 🛛 Oui (si la case                                                                                                    | e est cochée)           |                                                                                            |  |  |  |  |  |  |  |
| Dernière mise à jour le 05/02/2013                                                                                                    |                         |                                                                                            |  |  |  |  |  |  |  |

#### ETAPE 3 : votre Demande :

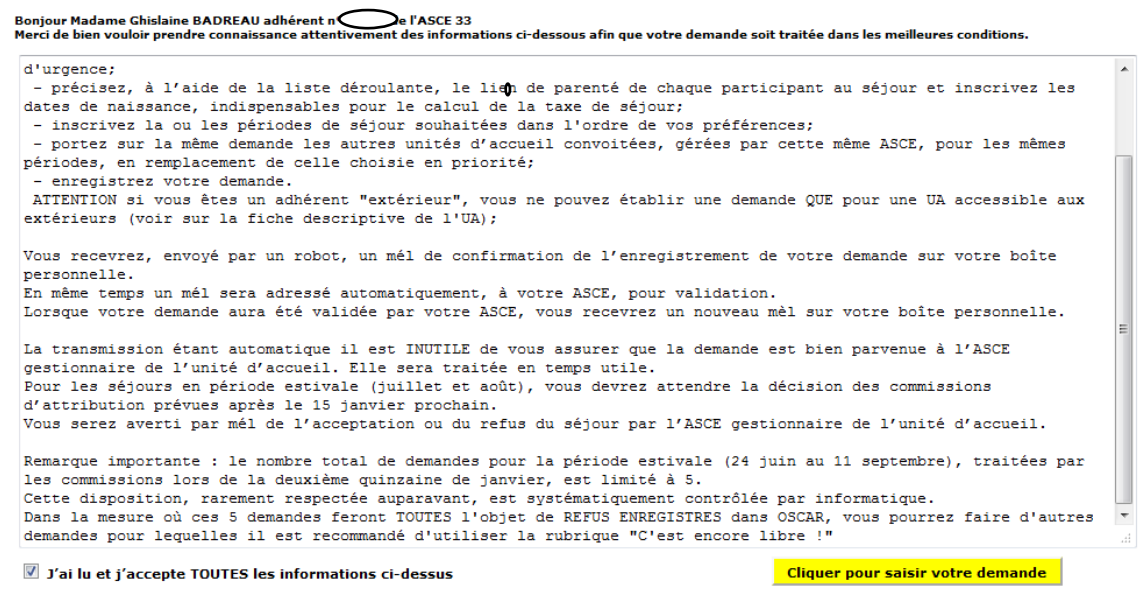

Bien lire et ne pas oublier de cocher la case avant de cliquer pour saisir votre demande

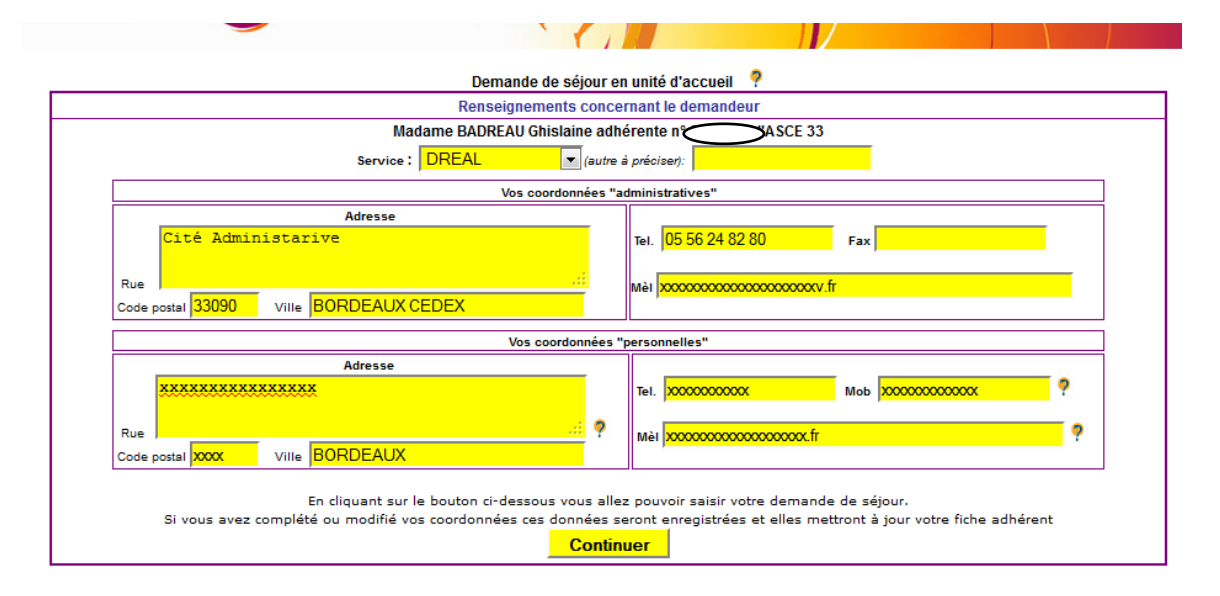

Ensuite remplir toutes les informations demandées pour votre séjour :

Une même demande sert pour toutes les UA gérées par la même Asce : indiquer toutes les UA et les dates de séjours désirées.

Vous pouvez compléter votre demande en remplissant le champ « remarques » si besoin.

N'oubliez pas de valider votre demande.

| Gestion des dem                                                                                               | andes de séjours en unité                                                                                                    | és d'accueil                                                                                                |                                                                                                   |                                                                                                    |                                                                                                    |
|----------------------------------------------------------------------------------------------------|----------------------------------------------------------------------------------------------------|----------------------------------------------------------------------------------------------------|---------------------------------------------------------------------------------------------------|----------------------------------------------------------------------------------------------------|----------------------------------------------------------------------------------------------------|
|                                                                                                    |                                                                                                    |                                                                                                    |                                                                                                   |                                                                                                    |                                                                                                    |
|                                                                                                    |                                                                                                    |                                                                                                    |                                                                                                   |                                                                                                    |                                                                                                    |
|                                                                                                    |                                                                                                    |                                                                                                    |                                                                                                   |                                                                                                    |                                                                                                    |
|                                                                                                    |                                                                                                    |                                                                                                    |                                                                                                   |                                                                                                    |                                                                                                    |
|                                                                                                    |                                                                                                    |                                                                                                    |                                                                                                   |                                                                                                    |                                                                                                    |
| Votre demande de<br>E                                                                                         | e séjour a été prise en co<br>En même temps un mèl a                                                                                         | mpte, vous allez r<br>été adressé à vot                                                                     | ecevoir un mèl de<br>re ASCE pour qu'e                                                            | e confirmation sur vo<br>elle valide votre dem                                                                         | tre boîte personnelle.<br>ande                                                                                  |
| Un n<br>IMPORTANT : Jusq<br>assurez que cette<br>La demande se<br>demandée ; elle ser                         | ouveau mèl vous sera en<br>qu'au 15 janvier des contr<br>dernière a bien été enreg<br>ra alors automatiquemen<br>ra traitée en temps utile e | voyé lorsque cetta<br>aintes techniques<br>jistrée en consulta<br>it et systématique<br>t vous serez inform | e validation aura<br>peuvent empêch<br>nt l'historique de<br>ment transmise à<br>mé par un nouvea | été effectuée par voi<br>ler l'envoi de ces mai<br>vos demandes com<br>à l'ASCE gestionnaire<br>au mèl de l'acceptatio | tre ASCE<br>ils. Vous pouvez vous<br>ne indiqué ci-dessous.<br>de l'unité d'accueil<br>on ou du refus du séjour |
|                                                                                                    |                                                                                                    | dema                                                                                                    | ndé                                                                                               | -                                                                                                    | -                                                                                                    |
| Si votre demande<br>(                                                                                         | concerne la période estiv<br>décision de la commissior                                                                                       | ale (du 24 juin au<br>n d'attribution qui :                                                                 | 11 septembre) de<br>se réunit la deuxi                                                            | e l'année prochaine v<br>ème quinzaine de jai                                                                          | rous devez attendre la<br>nvier                                                                                 |
| L'historique de vos                                                                                           | demandes (accessible à<br>voi                                                                                                    | partir de la page o<br>re de les modifier                                                                   | ù vous êtes ident<br>ou de les supprim                                                            | ifié) vous permet d'e<br>ner                                                                                           | en suivre l'avancement,                                                                                         |
|                                                                                                    | F                                                                                                    | Retour vers la liste des ur                                                                                 | nités d'accueil <u>cliquer ici</u>                                                                | i                                                                                                    |                                                                                                    |
| Le message ci d                                                                                               | dessous vous est e                                                                                                    | nvoyé avec v                                                                                                | otre propre                                                                                       | référence                                                                                                    |                                                                                                    |
|                                                                                                    |                                                                                                    |                                                                                                    |                                                                                                   |                                                                                                    |                                                                                                    |
|                                                                                                    |                                                                                                    |                                                                                                    |                                                                                                   |                                                                                                    |                                                                                                    |
| Votre demande de séjour a<br>- du <b>31/05/2013</b> au <b>02/06/</b>                                          | aux caractéristiques suivantes: - I<br>/2013, période en premier choix                                                                       | Le Verdon-sur-Mer gér                                                                                       | rée par la structure <b>AS</b>                                                                    | CE 33, unité d'accueil dem                                                                                             | andée en priorité                                                                                               |
| <ul> <li>1 participants au séjour a<br/>Le président de l'ASCE 33 d<br/>automatique à la structure</li> </ul> | I bien été enregistrée.<br>dont vous avez déclaré être men<br>gestionnaire de l'unité d'accueil.                                             | nbre, à jour de votre ac                                                                                    | lhésion, a reçu un mes                                                                            | sage lui demandant de la v                                                                                             | valider pour une transmission                                                                                   |
| A partir de l'historique de v                                                                                 | vos demandes, accessible depuis                                                                                                    | s la page où vous êtes i                                                                                    | identifié, vous avez la p                                                                         | possibilité de consulter, ma                                                                                           | odifier ou supprimer cette demand                                                                               |
| Pour cela vous aurez besoi<br>Nous vous conseillons don                                                       | in du code personnel suivant : b<br>Ic de conserver ce message.                                                                              | d05.                                                                                                    |                                                                                                   |                                                                                                    |                                                                                                    |
|                                                                                                    |                                                                                                    |                                                                                                    |                                                                                                   |                                                                                                    |                                                                                                    |
| NB: ATTENTION, ce messag                                                                                      | ge est envoyé par un robot; ne p                                                                                                    | as y répondre SVP.                                                                                          |                                                                                                   |                                                                                                    |                                                                                                    |
|                                                                                                    |                                                                                                    |                                                                                                    |                                                                                                   |                                                                                                    |                                                                                                    |

#### **ETAPE 4** : suivi de votre Demande

Parfois le message ne vous parvient pas. Peu importe, vous avez la possibilité de suivre votre demande, comme ci dessous :

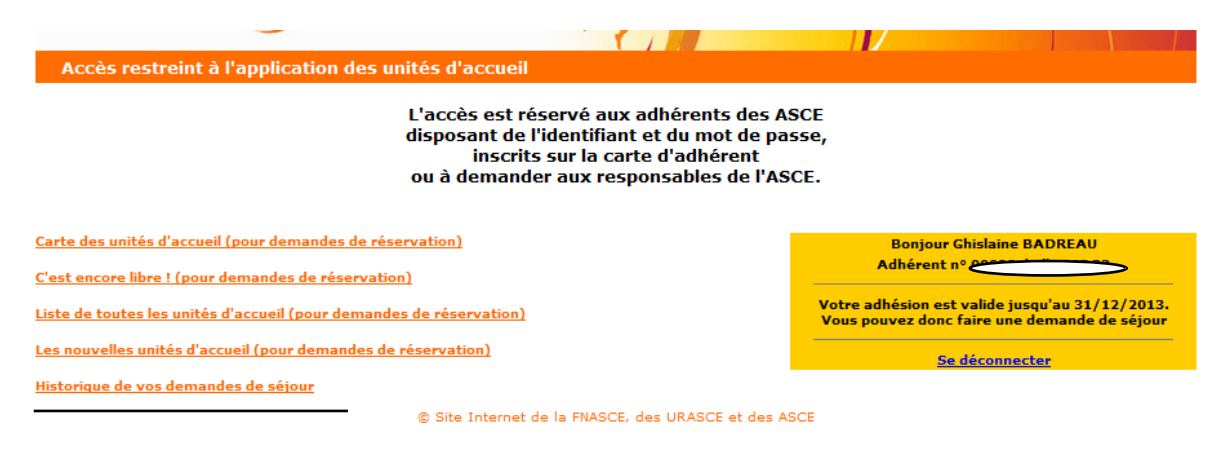

refaire les Etape 1 et 2 : cliquez sur « historique de vos demande de séjour » Vous obtiendrez les écrans suivants selon l'avancement

|           | <b>Etat des demandes de séjour</b> 2013 - <i>Pour trier sur une colonne, cliquer sur le nom de la colonne.</i> |                                                                                                  |                 |                 |                                   |         |            |            |             |  |
|-----------|----------------------------------------------------------------------------------------------------|--------------------------------------------------------------------------------------------------|-----------------|-----------------|-----------------------------------|---------|------------|------------|-------------|--|
| Demandeur |                                                                                                    | Séjour demandé ou attribué<br>Voir tous les lieux demandés<br>Voir toutes les périodes demandées |                 |                 |                                   |         |            |            |             |  |
|           | Nom-Prénom                                                                                                    | <u>Date de</u><br><u>dépôt</u>                                                                   | Nb<br>personnes | Enf.à<br>charge | Lieu (*)                          | ASCE    | <u>du</u>  | au         | <u>Etat</u> |  |
|           | BADREAU Ghislaine                                                                                              | 12/02/2013                                                                                       | 1               |                 | Le Verdon-sur-Mer<br>Capacité : 6 | ASCE 33 | 31/05/2013 | 02/06/2013 | A attribuer |  |

validée :validée par votre ASCE et donc partie au gestionnaire de l'UA choisie

Vous pouvez rééditer le contrat en cliquant sur l'icone 🛵 en fin de ligne

### A attribuée : en attente de réponse du gestionnaire de l'UA choisie

| Etat des demandes de séjour       2013 •         Pour trier sur une colonne, cliquer sur le nom de la colonne. |                                |                 |                                                                                                  |                                   |         |            |            |             |  |
|----------------------------------------------------------------------------------------------------|--------------------------------|-----------------|--------------------------------------------------------------------------------------------------|-----------------------------------|---------|------------|------------|-------------|--|
| Demandeur                                                                                                    |                                |                 | Séjour demandé ou attribué<br>Voir tous les lieux demandés<br>Voir toutes les périodes demandées |                                   |         |            |            |             |  |
| Nom-Prénom                                                                                                    | <u>Date de</u><br><u>dépôt</u> | Nb<br>personnes | Enf.à<br>charge                                                                                  | Lieu (*)                          | ASCE    | <u>du</u>  | au         | <u>Etat</u> |  |
| BADREAU Ghislaine                                                                                              | 12/02/2013                     | 1               |                                                                                                  | Le Verdon-sur-Mer<br>Capacité : 6 | ASCE 33 | 31/05/2013 | 02/06/2013 | Attribué    |  |
| Vous pouvez rééditer le contrat en cliquant sur l'icone en fin de ligne                                        |                                |                 |                                                                                                  |                                   |         |            |            |             |  |

'ous pouvez rééditer le contrat en cliquant sur l'icone image en fin de ligr (\*) Lorsque l'état est "Refusé" le Lieu indiqué est celui demandé

**Attribuée** : l'unité vous est réservée, le contrat et les documents vous seront envoyés plus tard lorsque le gestionnaire sera disponible pour cette action.

**Refusée** : l'unité ne vous est pas attribuée. Il est inutile de déranger le gestionnaire pour des explications complémentaires sur le refus. Le maximum aura été mis en oeuvre pour vous satisfaire selon les possibilités du moment.

Attention je vous rappelle que les gestionnaires effectuent la gestion des UA sur leurs disponibilités personnelles et qu'un délai de 8 jours avant une réponse est un minimum

Pour les demandes pour la saison d'été, les séjours sont attribués par une commission ayant lieu dans la deuxième quinzaine de janvier, les réponses se faisant dans cette même période pour les réponses positives, les refus, sont en général envoyés dans la première quinzaine de février.

Bonne recherche, et bon séjour dans l'une des 327 Unités d'accueil dont 2/3 mis à disposition par l'administration et gérées par les ASCE .

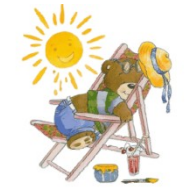

Pour toutes difficultés concernant une demande de séjour vous pouvez poser votre question sur la boite UA de l'ASCE33 à l'adresse suivante :

unites-accueil33@i-carre.net